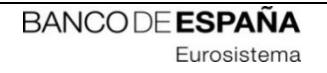

# **INFORMATION TECHNOLOGY COMMITTEE**

# **ESCB-PKI PROJECT**

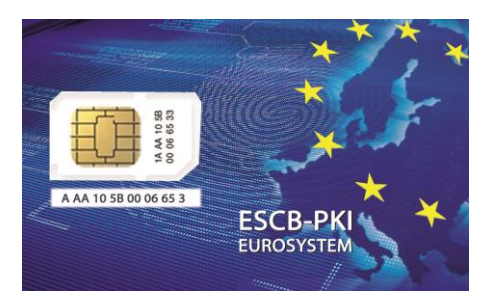

## ESCB-PKI REGISTRATION AUTHORITY APPLICATION

SHARED MAILBOX ADMINISTRATOR'S MANUAL

VERSION 3.1

ECB-Restricted 14-Oct-2024

#### TABLE OF CONTENTS

| Gl | OSSARY | ' AND | ACRONYMS                                          | 6  |
|----|--------|-------|---------------------------------------------------|----|
| 1. | Intro  | oduct | ion                                               | 7  |
|    | 1.1.   | The   | ESCB-PKI Website                                  | 7  |
| 2. | The    | ESCB  | -PKI Registration Authority application           | 8  |
|    | 2.1.   | Syste | em requirements                                   | 8  |
|    | 2.2.   | Layo  | ut                                                | 8  |
|    | 2.3.   | Acce  | SS                                                | 10 |
| 3. | ESC    | B-PKI | RA: Shared Mailbox Administrator tasks            | 11 |
|    | 3.1.   | Regi  | ster a shared mailbox                             | 12 |
|    | 3.2.   | Sear  | ch shared mailbox                                 | 14 |
|    | 3.2.3  | 1.    | Shared mailbox details                            | 16 |
|    | 3.2.2  | 2.    | Certificate package list                          | 17 |
|    | 3.2.3  | 3.    | Certificate request list                          | 18 |
|    | 3.2.4  | 4.    | Shared mailbox history                            | 20 |
|    | 3.3.   | Proc  | cess pending shared mailbox certificate requests  | 21 |
|    | 3.3.   | 1.    | Generate and download SHARED MAILBOX certificates | 23 |
|    | 3.4.   | Cert  | ificate audit                                     | 25 |
|    | 3.5.   | Cert  | ificate requests audit                            | 27 |

## TABLE OF ILLUSTRATIONS

| Figure 1 - ESCB-PKI Website                                        | 7   |
|--------------------------------------------------------------------|-----|
| Figure 2 - Production frame                                        | 8   |
| Figure 3 - Acceptance frame                                        | 9   |
| Figure 4 - General layout                                          | 9   |
| Figure 5 - ESCB-PKI Website - Registration Authority Application   | .10 |
| Figure 6 - Shared Mailbox Administrator menu                       | .11 |
| Figure 7 - New shared mailbox                                      | .12 |
| Figure 8 - Search shared mailbox                                   | .14 |
| Figure 9 - Shared mailbox list                                     | .14 |
| Figure 10 - Shared mailbox details                                 | .14 |
| Figure 11 - Shared mailbox details                                 | .16 |
| Figure 12 - Shared mailbox certificate package list                | .17 |
| Figure 13 - Shared mailbox certificate requests list               | .18 |
| Figure 14 - New shared mailbox certificate request                 | .18 |
| Figure 15 - Shared mailbox certificate request details             | .19 |
| Figure 16 - Shared mailbox activity                                | .20 |
| Figure 17 - Shared mailbox certificate requests pending to process | .21 |
| Figure 18 - Shared mailbox certificate request detail              | .21 |
| Figure 19 - Download shared mailbox certificate                    | .23 |
| Figure 20 - Shared mailbox certificate generated                   | .23 |
| Figure 21 - Search certificates                                    | .25 |
| Figure 22 - Certificates list                                      | .25 |
| Figure 23 - Search certificate requests                            | .27 |
| Figure 24 - Certificate requests list                              | .27 |

| Project name:  | ESCB-PKI                                                                  |
|----------------|---------------------------------------------------------------------------|
| Author:        | ESCB-PKI Project team                                                     |
|                | Updated - ESCB-PKI - RA Application Shared Mailbox Administrator's Manual |
| File name:     | v.3.1.docx                                                                |
| Version:       | 3.1                                                                       |
| Date of issue: | 14.10.2024                                                                |
| Status:        | Final                                                                     |
| Approved by:   |                                                                           |
| Distribution:  |                                                                           |

#### **RELEASE NOTES**

In order to follow the current status of this document, the following matrix is provided. The numbers mentioned in the column "Release number" refer to the current version of the document.

| Release<br>number | Status | Date of issue | Revisions                                       |
|-------------------|--------|---------------|-------------------------------------------------|
| 1.0               | final  | 15.04.2014    | Initial version                                 |
| 2.0               | Final  | 11.09.2018    | BdE Revision                                    |
| 3.0               | Final  | 15.11.2021    | Compatibility with other browsers               |
| 3.1               | Final  | 14.10.2024    | Updated http links to ESCB-PKI website to https |

## GLOSSARY AND ACRONYMS

| Acronym                           | Definition                                                                     |  |
|-----------------------------------|--------------------------------------------------------------------------------|--|
| CA                                | Certificate Authority                                                          |  |
| CB ESCB Central Bank (ECB or NCB) |                                                                                |  |
| СР                                | Certification Policy                                                           |  |
| CPS                               | Certification Practice Statement                                               |  |
| CRL                               | Certificate Revocation List                                                    |  |
| ECB                               | European Central Bank                                                          |  |
| ESCR                              | European System of Central Banks, including the ECB and the NCBs of all States |  |
| ESCB                              | member of the European Union (regardless of whether they use the Euro or not). |  |
| ESCB-PKI                          | SCB-PKI European System of Central Banks – Public Key Infrastructure           |  |
| IAM                               | IAM Identity and Access Management                                             |  |
| KRO Key Recovery Officer          |                                                                                |  |
| LIA Local Identity Administrator  |                                                                                |  |
| NCB National Central Bank         |                                                                                |  |
| PKI Public Key Infrastructure     |                                                                                |  |
| SMA                               | Shared Mailbox Administrator                                                   |  |
| SO                                | Security Officer                                                               |  |
| RA                                | Registration Authority                                                         |  |
| RO                                | Registration Officer                                                           |  |
| RO4EO                             | Registration Officers for External Organisations                               |  |
| UPN                               | User Principal Name                                                            |  |

#### 1. INTRODUCTION

This document aims at providing Shared Mailbox Administrators information on how to use the ESCB-PKI Registration Authority application to manage their shared mailbox certificates.

#### 1.1. THE ESCB-PKI WEBSITE

From this Website you can have access to the ESCB-PKI services, and you can also find additional information connected to certificate management, token management and Public Key Infrastructures.

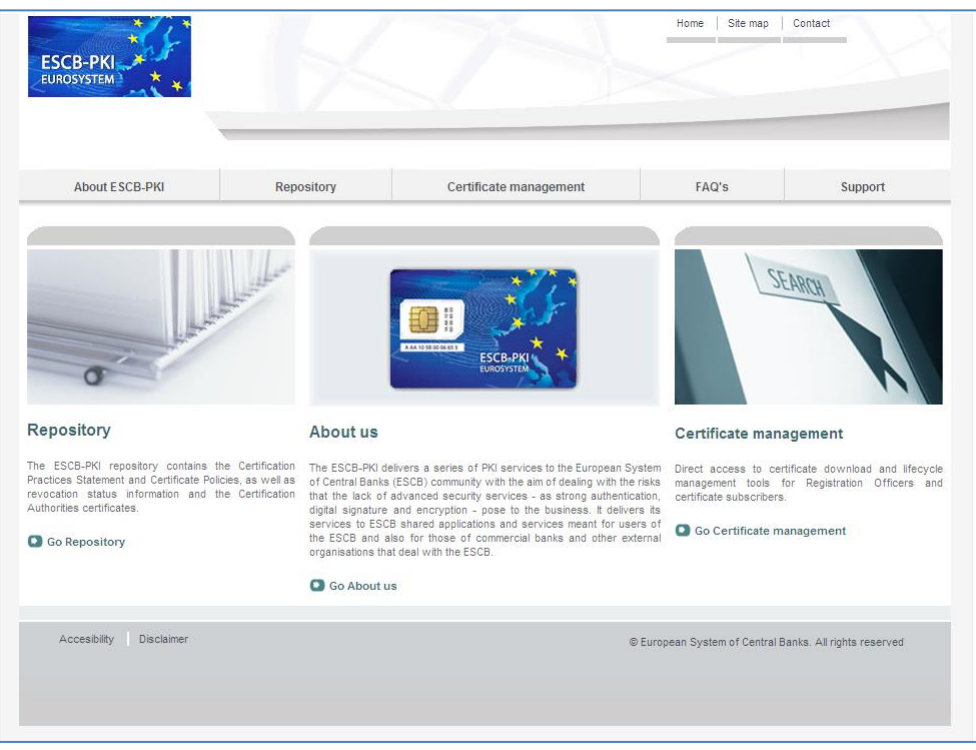

Figure 1 - ESCB-PKI Website

To access to the ESCB-PKI services, open your web browser and type the following URL address, <u>https://pki.escb.eu/</u>. You will find the following information:

| - | About ESCB-PKI         | Generic information with regards to the ESCB-PKI services.                                                                                                    |
|---|------------------------|----------------------------------------------------------------------------------------------------|
| _ | Repository             | ESCB-PKI public information: Certificate Practice Statement (CPS)<br>document, Certificate Policy (CP) documents, Certificate Authority<br>(CA) certificates, Certificate Revocation Lists (CRLs), etc. |
| - | Certificate management | ESCB-PKI Registration Authority application links and related guidelines.                                                                                                    |
| _ | FAQ                    | Frequently Asked Questions.                                                                                                    |
| - | Support                | Software needed to manage ESCB-PKI tokens and utilities to test ESCB-PKI certificates.                                                                                                    |

#### 2. THE ESCB-PKI REGISTRATION AUTHORITY APPLICATION

#### 2.1. SYSTEM REQUIREMENTS

The following software is required to use the ESCB Registration Authority application:

- ESCB-PKI Smartcard drivers
- Native application required to manage certificates in a smart card.
- One of the following <u>web extensions</u> of your choice, according to your browser preferences:
  - Mozilla Firefox ESCB-PKI Certificate Enrollment extension.
  - Chrome and Edge ESCB-PKI Certificate Enrollment extension.

Instructions on the installation of the aforementioned software are available in the ESCB-PKI User guide - Browser configuration, which may be downloaded from the ESCB-PKI portal support area:

https://pki.escb.eu/epkweb/en/support.html

The following browsers have been thoroughly tested and are therefore recommended:

- Internet Explorer
- Google Chrome
- Mozilla Firefox
- Microsoft Edge

**Note.** - "JavaScript" and "Cookies" must be enabled in the web browser for the application to work properly.

#### 2.2. LAYOUT

Please be aware that two different ESCB-PKI services environments are reachable by ESCB-PKI customers: acceptance and production. Each environment has a different frame colour so the customer can easily tell the difference and use the one that better suits their intended usage; furthermore, the acceptance environment includes an acceptance label in the upper right position indicating that the acceptance environment is the one being accessed.

| ESCB-PKI | ESCB Registration Authority | 20 |
|----------|-----------------------------|----|
|          |                             |    |

Figure 2 - Production frame

| ESCB-PKI | ESCB Registration Authority |            |
|----------|-----------------------------|------------|
| MI T     |                             | ACCEPTANCE |
|          | Figure 3 - Acceptance frame |            |

After logging into RA application, the following features will always be available to the user:

- A menu will be shown on the left frame to facilitate quick access to all available options.
- A Locout option in the upper-right corner to end the user session.

| ESCB-PKI<br>EUROSYSTEM          | ESCB Registration Authority                                                          |                   |
|---------------------------------|--------------------------------------------------------------------------------------|-------------------|
| MY CERTIFICATES                 | Certificate Request List                                                             | esinfmpp   Looput |
| User Details<br>Suspension Code | User Details Certificate Package List Certificate Request List Menu User Information | Logout            |

Figure 4 - General layout

#### 2.3. ACCESS

In the ESCB-PKI Website click on the *Certificate management* tab. This page contains the list of the ESCB-PKI services available. Click the *Access with certificate* link available in the *Certificate management and other role-based operations* section.

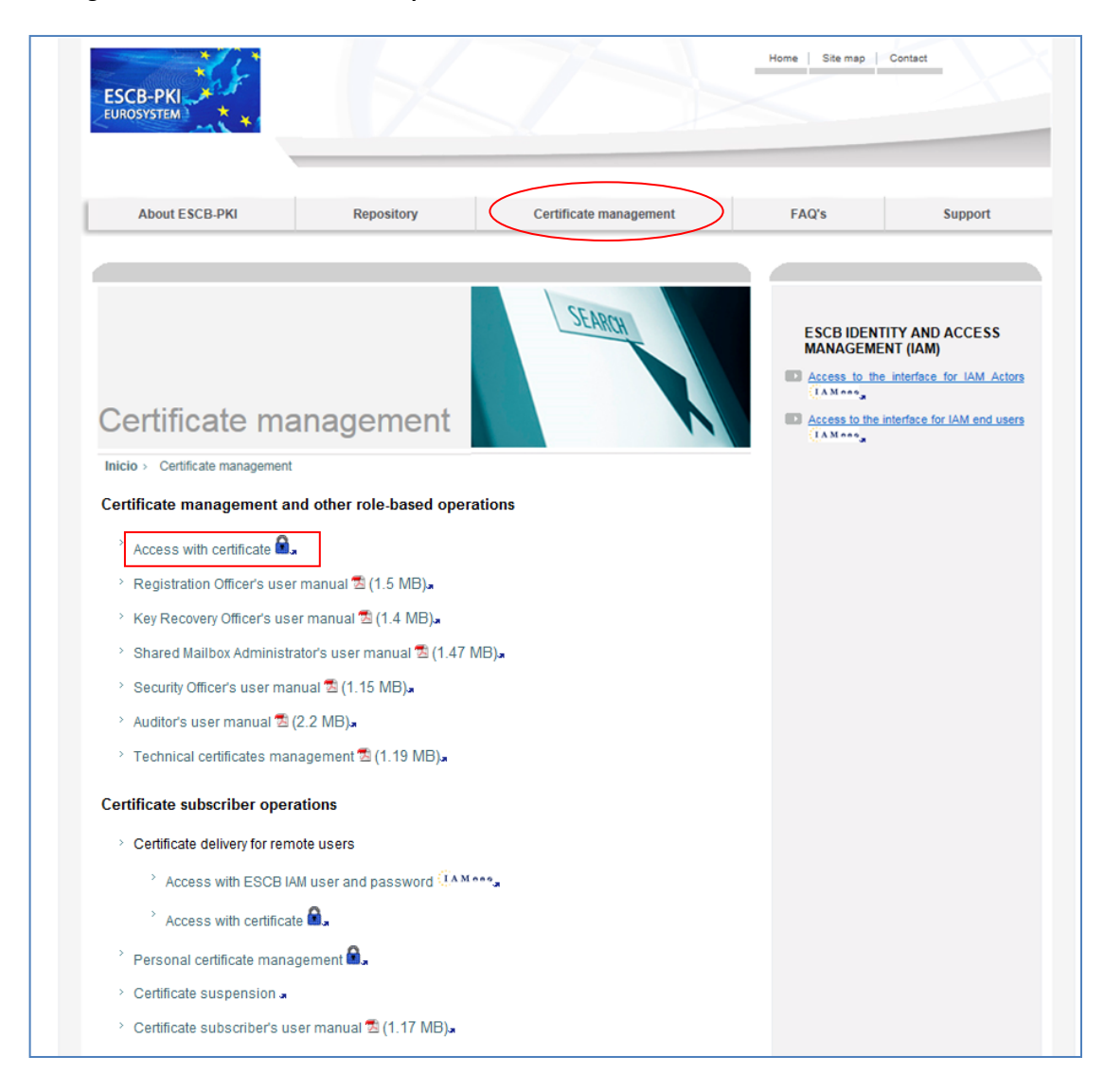

Figure 5 - ESCB-PKI Website - Registration Authority Application

Next sections of this document provide step by step instructions and background information on how to use the Registration Authority application to register shared mailboxes.

#### 3. ESCB-PKI RA: SHARED MAILBOX ADMINISTRATOR TASKS

Enter to the ESB-PKI Website and click the *Access with certificate* link available in the *Certificate management and other role-based operations* section. You must use a CAF-compliant certificate (i.e., your ESCB-PKI certificate) to authenticate.

If you have been granted the role of Shared Mailbox Administrator (SMA) you may:

- Register new shared mailboxes that belong to your Central Bank. This process is required to manage certificates for those shared mailboxes.
- Search shared mailboxes that belong to your Central Bank and modify the most relevant attributes.
- Request certificates for the shared mailboxes and process the request (i.e., download the certificates) once that a Registration Officer has approved it.
- Review and obtain reports of the shared mailbox certificates and certificate requests that have been managed in your organization.

#### Shared Mailbox Administrator menu

| ESCB-PKI              | ESCB Registration Authority                                                  |            |         |
|-----------------------|------------------------------------------------------------------------------|------------|---------|
|                       |                                                                              | 💈 esinfmpp | Logout. |
| SHARED MAILBOXES      | Registration Authority                                                       |            |         |
| New Shared Mailbox    | Welcome to the Registration Authority of the ESCB Public Key Infrastructure. |            |         |
| Search Shared Mailbox | For further information please visit the ESCB-PKI website.                   |            |         |
| Process Pending       |                                                                              |            |         |
|                       |                                                                              |            |         |
| Certificates          |                                                                              |            |         |
| Certificate requests  |                                                                              |            |         |

Figure 6 - Shared Mailbox Administrator menu

The following options will be available in the left frame menu:

| _ | New Shared Mailbox           | To register shared mailboxes that belong to your Central Bank.                                                                                                    |
|---|------------------------------|----------------------------------------------------------------------------------------------------|
| - | Search Shared Mailbox        | To modify the details of the shared mailboxes that have been registered in your Central Bank.                                                                                                    |
| _ | Process Pending              | To show all shared mailbox certificate requests from your Central<br>Bank that have been approved and are pending to process (you will<br>be able to process only the request that you have created). |
| - | Audit > Certificates         | To show the shared mailbox certificates from your Central Bank.                                                                                                    |
| - | Audit > Certificate Requests | To show the shared mailbox certificate requests from your Central Bank.                                                                                                    |

Next sections of this document will further develop these options.

#### 3.1. REGISTER A SHARED MAILBOX

The *New Shared Mailbox* option allows you to register a new shared mailbox that belongs to your Central Bank. This step is necessary to manage certificates for the shared mailbox.

| At least one of the following fields is required to uniquely identify the custodian of the shared mailbox: - National identity number - Birth place and birth date - Employee number or number of the employee card n addition to this, you have to complete the required fields marked with an asterisk. |                                 |  |
|----------------------------------------------------------------------------------------------------|---------------------------------|--|
|                                                                                                    | Shared Mailbox                  |  |
| *Unique Identifier 🕕                                                                                                    |                                 |  |
| *Display Name 🛈                                                                                                    |                                 |  |
| Description 🔍                                                                                                    |                                 |  |
| *Email Address 🛈                                                                                                    |                                 |  |
|                                                                                                    | Custodian of the Shared Mailbox |  |
| re you the custodian of he shared mailbox? 🔍                                                                                                    |                                 |  |
| Escb User ID 🔍                                                                                                    |                                 |  |
| *Name 🛈                                                                                                    |                                 |  |
| Middle Name 🕕                                                                                                    |                                 |  |
| *Surnames 🕕                                                                                                    |                                 |  |
| *Email Address 🕕                                                                                                    |                                 |  |
| National Identity<br>Number 🔍                                                                                                    |                                 |  |
| Employee Number 🔍                                                                                                    |                                 |  |
| Birth Date 🔍                                                                                                    |                                 |  |
|                                                                                                    |                                 |  |

Figure 7 - New shared mailbox

It is necessary to identify a shared mailbox custodian, i.e., the person in charge of the shared mailbox that will accept the Terms and Conditions for the usage of the shared mailbox certificate. In case that, as the Shared Mailbox Administrator, you are also the custodian of the shared mailbox being registered, for your convenience you can select the *Are you the custodian of the shared mailbox* option and your personal information will be copied in the custodian data. In this case take into account that, if in the future you modify any attribute from your personal account, it will not be automatically propagated to the shared mailboxs for which you have been identified as the custodian.

The fields that are available are the following (fields marked with an asterisk \* are mandatory):

#### Information about the shared mailbox

| — | Unique Identifier | Identifier of the IAM account to be linked to the shared mailbox.  |
|---|-------------------|--------------------------------------------------------------------|
| - | Display Name      | Name of the shared mailbox. This field will be included in the     |
|   |                   | Common Name (CN) attribute of the shared mailbox certificate.      |
| _ | Description       | Shared mailbox description. This attribute is used only for        |
|   |                   | identification purposes, but it will not be included in the shared |
|   |                   | mailbox certificate.                                               |
| _ | E-mail address    | E-mail address of the shared mailbox.                              |

#### Information about the shared mailbox custodian

- ESCB User Id IAM account identifier.
- *Name* First name.
- *Middle name* Middle name.
- *Surnames* Family name.
- *E-mail address* E-mail address.
- National identity number, employee number and date and place of birth

These attributes are used to uniquely identify the shared mailbox custodian. You must provide at least one of them.

#### 3.2. SEARCH SHARED MAILBOX

From the *Search Shared Mailbox* option, you can find the list of shared mailboxes that have been registered by you or other Shared Mailbox Administrator from you Central Bank. Several filtering criteria can be applied to narrow the search.

|                               | Shared Mailbox                  |  |
|-------------------------------|---------------------------------|--|
| Unique Identifier 🔍           |                                 |  |
| Display Name 🕕                |                                 |  |
| Description 🔍                 |                                 |  |
| Email Address 🔍               |                                 |  |
|                               | Custodian of the Shared Mailbox |  |
| Escb User ID 🔍                |                                 |  |
| Name 🔍                        |                                 |  |
| Middle Name 🔍                 |                                 |  |
| Surnames 🔍                    |                                 |  |
| Email Address 🔍               |                                 |  |
| National Identity<br>Number 🔍 |                                 |  |
| Employee Number 🔍             |                                 |  |
| Birth Date 🔍                  |                                 |  |
| Birth Place                   |                                 |  |

Figure 8 - Search shared mailbox

Press the *Search shared mailbox* button.

| Detail | Display Name         | Email Address                      | Name of custodian        | Email of custodian      |
|--------|----------------------|------------------------------------|--------------------------|-------------------------|
| ۲      | BDE_PRUEBA_SMB       | pkibde@bde.es                      | PENA PINON, Miguel       | miguelangel.pena@bde.es |
| ٩      | PRUEBA_SMB2          | escb-pki@bde.es                    | PENA PINON, Miguel       | miguelangel.pena@bde.es |
| 3      | SEE PROJECT USER 120 | ESCBPKI-revoked-certificate@bde.es | CALERO LAGUIA, Sebastian | sebastian.calero@bde.es |

Figure 9 - Shared mailbox list

From this list you can select any specific shared mailbox in order to manage its certificates or certificate requests. Clicking the eye icon (()) the shared mailbox details will be displayed.

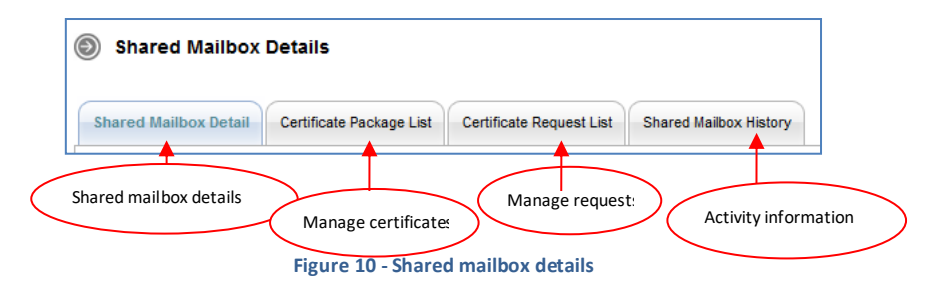

The following operations may be executed:

- Check shared mailbox details (Shared Mailbox Detail Tab)
- Manage certificates (Certificate Package List Tab)
- Manage requests (Certificate Request List Tab)
- Check the activity associated with the shared mailbox (Shared Mailbox History Tab)

#### 3.2.1. SHARED MAILBOX DETAILS

Clicking this tab, it displays the shared mailbox attributes (display name, e-mail address, etc.) and the information about its custodian (first name, surname, user-id, etc.)

| Shared Mailbox Detail           | rtificate Package List Certificat | te Request List | Shared Mailbox History |  |  |
|---------------------------------|-----------------------------------|-----------------|------------------------|--|--|
|                                 | Sha                               | ared Mailbox    |                        |  |  |
| Unique Identifier               | t-esbdepruebasmb                  |                 |                        |  |  |
| Display Name                    | BDE_PRUEBA_SMB                    |                 |                        |  |  |
| Description                     | PRUEBA SHARED MAILBOX             |                 |                        |  |  |
| Email Address                   | pkibde@bde.es                     |                 |                        |  |  |
| Custodian of the Shared Mailbox |                                   |                 |                        |  |  |
| Escb User ID                    | t-esinfmpp                        |                 |                        |  |  |
| Name Miguel Middle Name         |                                   |                 |                        |  |  |
|                                 |                                   |                 |                        |  |  |
| Surnames                        | PENA PINON                        |                 |                        |  |  |
| Email Address                   | miguelangel.pena@bde.es           |                 |                        |  |  |
| National Identity Number        |                                   |                 |                        |  |  |
| Employee Number                 |                                   |                 |                        |  |  |
| Birth Date                      | 29/12/1974                        |                 |                        |  |  |
| Birth Place                     | MADRID                            |                 |                        |  |  |

Figure 11 - Shared mailbox details

#### 3.2.2. CERTIFICATE PACKAGE LIST

This tab shows all ESCB-PKI certificates currently associated with the shared mailbox and the status of these certificates. Possible statuses are:

- Active Certificates are valid.
- *Revoked* Certificates cannot be used any more.
- **Suspended** Certificates have been temporarily invalidated.
- **Damaged** Certificates have been replaced due to damage.
- *Renewed* Certificates have been replaced due to expiration.

| ared Mailb                | ox Detail Cert   | ificate Packa | ge List Certificate Request L | ist Shared Mailbox Hist | ory   |                 |
|---------------------------|------------------|---------------|-------------------------------|-------------------------|-------|-----------------|
|                           |                  |               | Shared Mailbo                 | x                       |       |                 |
| U                         | nique Identifier | t-esbdeprueb  | asmb                          |                         |       |                 |
|                           | Display Name     | BDE_PRUEBA    | _SMB                          |                         |       |                 |
| Description PRUEBA SHA    |                  |               | RED MAILBOX                   |                         |       |                 |
| Email Address pkibde@bde. |                  |               | es                            |                         |       |                 |
|                           |                  |               | Custodian of the Share        | d Mailbox               |       |                 |
| Name PENA PINON, Miguel   |                  |               |                               |                         |       |                 |
|                           | Email Address    | miguelangel.p | ena@bde.es                    |                         |       |                 |
| Share                     | d Mailbox Certif | icate Packa   | je                            |                         |       |                 |
| Detail                    | Request          | Status        | Policy Name                   | 🔶 🛛 Initial Date        | ÷     | Expiration Date |
| D                         | ACTIVE           |               | SHARED: MAILBOX               | 15/01/2014              | 15/01 | /2017           |

Figure 12 - Shared mailbox certificate package list

Certificates are grouped into "packages". A certificate package is a collection of certificates defined by a Certificate Policy.

Clicking a certificate package shows the certificate details and allows the following operations:

Certificate download
 Clicking the button a copy of the certificate (only public information) will be downloaded to be locally stored in a file (a .cer file containing the certificate). It is important to notice that the private key will not be provided.
 Certificate Package History
 This tab shows the activity associated with this certificate.

#### 3.2.3. CERTIFICATE REQUEST LIST

This tab displays all certificate requests that currently belong to the shared mailbox together with the status of these certificates:

- **Completed** The request has been processed and the certificates have been generated.
- *Cancelled* The request has been cancelled.
- **Expired** The request has expired.
- **RO-Pending** The RO shall still process the request.
- User-Pending The certificate can be downloaded by the person that created the certificate request. The RO has already approved the request.

| hared Mailbox                          | Detail Certi   | ficate Package List      | Certificate  | Request List Shared I | lailbox History |  |
|----------------------------------------|----------------|--------------------------|--------------|-----------------------|-----------------|--|
|                                        |                |                          | Sha          | red Mailbox           |                 |  |
| Unic                                   | que Identifier | estestin fmpp1           |              |                       |                 |  |
| Display Name                           |                | INF_ESCB-PKI             |              |                       |                 |  |
| Description                            |                | SHARED MAILBOX           | FOR THE ESCB | -PKI PROJECT          |                 |  |
| Email Address<br>Name<br>Email Address |                | escb-pki@pki.escb        | .eu          |                       |                 |  |
|                                        |                |                          | Custodian of | the Shared Mailbox    |                 |  |
|                                        |                | Peña Piñón, Miguel Ángel |              |                       |                 |  |
|                                        |                | infmpp@correo.interno    |              |                       |                 |  |
| Certifica                              | te Request Li  | st                       |              |                       |                 |  |
| Detail                                 |                | quest Status             | ÷            | Request Date          | Operation Type  |  |
| 3                                      | COMPLETED      |                          | 24-12-20     | 13 08:41:33           | REQUEST         |  |

Figure 13 - Shared mailbox certificate requests list

Clicking the **New Request** button initiates the request of a new certificate for the shared mailbox.

**Very important**: only the person that requests a certificate for the shared mailbox will be allowed to process the request (i.e., to download the certificate), once that it has been approved by a Registration Officer.

| Shared Mailbox Co               | ertificate Request                                      |  |  |
|---------------------------------|---------------------------------------------------------|--|--|
|                                 | Shared Mailbox                                          |  |  |
| Unique Identifier               | estestinfmpp1                                           |  |  |
| Display Name                    | INF_ESCB-PKI                                            |  |  |
| Description                     | SHARED MAILBOX FOR THE ESCB-PKI PROJECT                 |  |  |
| Email Address                   | escb-pki@pki.escb.eu                                    |  |  |
| Custodian of the Shared Mailbox |                                                         |  |  |
| Name                            | Peña Piñón, Miguel Ángel                                |  |  |
| Email Address                   | Email Address infmpp@correo.interno                     |  |  |
| Request Information             |                                                         |  |  |
| *Operation Type 🕕               | REQUEST     EXPIRATION     KEYCOMPROMISE     SUPERSEDED |  |  |
|                                 | Register request Cancel register                        |  |  |

Figure 14 - New shared mailbox certificate request

You must indicate the reason of the new request:

- **Request** This is the first time that a certificate is being requested for this shared mailbox.
- **Expiration** This shared mailbox has got a certificate that is going to expire soon.
- Key compromise The private key linked to the certificate that this shared mailbox has got has been compromised.
- **Superseded** This shared mailbox has got a certificate that has been superseded (i.e., some of the information included in the certificate has changed).

In the certificate list tab, you can click the 🔿 button to access the certificate request details:

| Certificate Request Detail         | Certificate Request History                         |  |  |
|------------------------------------|-----------------------------------------------------|--|--|
|                                    | Shared Mailbox                                      |  |  |
| Unique Identifier                  | estestin fmpp1                                      |  |  |
| Display Name                       | INF_ESCB-PKI                                        |  |  |
| Description                        | HARED MAILBOX FOR THE ESCB-PKI PROJECT              |  |  |
| Email Address escb-pki@pki.escb.eu |                                                     |  |  |
|                                    | Custodian of the Shared Mailbox                     |  |  |
| Name                               | Peña Piñón, Miguel Ángel                            |  |  |
| Email Address                      | infmpp@correo.interno                               |  |  |
|                                    | Person who creates the request                      |  |  |
| Requestor Name                     | Vidal González, Esther                              |  |  |
| Requestor Email                    | infevg@correo.interno                               |  |  |
|                                    | Certificate Package Request Detail                  |  |  |
| Request Number                     | 20140413-000000000000000000214                      |  |  |
| Certificate Package Type           | SHARED: MAILBOX                                     |  |  |
| Request Status                     | USER PENDING                                        |  |  |
| Reason                             | SUPERSEDED                                          |  |  |
| Request Date                       | 13/04/2014                                          |  |  |
|                                    | Process request Cancel request Terms and Conditions |  |  |

Figure 15 - Shared mailbox certificate request details

You may select the following operations (the available options will be dependent on the status of the request):

| _ | Process request | To process the certificate request once that it has been       |
|---|-----------------|----------------------------------------------------------------|
|   |                 | approved and download the certificate (very important: only    |
|   |                 | the person that requested the certificate can download it once |
|   |                 | that the request has been approved).                           |
| _ | Cancel request  | To cancel the certificate request (only if you created the     |
|   |                 | request).                                                      |
|   |                 |                                                                |

- Back to shared mailbox request list To go back to the shared mailbox certificate requests list.
- *Certificate request history* This tab shows the activity associated to this certificate request.

#### 3.2.4. SHARED MAILBOX HISTORY

Displays all the activity related to the shared mailbox.

| hared Mailbox | Detail Certificate Package List | Certificate Request List Shared Mailbox History  |        |
|---------------|---------------------------------|--------------------------------------------------|--------|
| History l     | ist                             |                                                  |        |
| Who           |                                 | What                                             | Result |
| t-esin fmpp   | 15-01-2014 08:22:58             | Download issued certificate.                     | INFO   |
| t-esin fmpp   | 15-01-2014 08:22:58             | Download issued certificate.                     | INFO   |
| t-esin fmpp   | 15-01-2014 08:22:56             | Issue certificate package.                       | INFO   |
| t-esin fmpp   | 15-01-2014 08:22:56             | Issue certificate package.                       | INFO   |
| t-esin fmpp   | 15-01-2014 08:22:05             | Generation of the terms and conditions document. | INFO   |
| t-esinfevg    | 14-01-2014 19:33:55             | Approve shared mailbox certificate request.      | INFO   |
| t-esin fmpp   | 14-01-2014 17:10:43             | Generation of the terms and conditions document. | INFO   |
| t-esin fmpp   | 14-01-2014 17:10:39             | Register new shared mailbox certificate request. | INFO   |
| t-esinfmpp    | 14-01-2014 17:10:12             | Register new shared mailbox.                     | INFO   |

Figure 16 - Shared mailbox activity

#### 3.3. PROCCESS PENDING SHARED MAILBOX CERTIFICATE REQUESTS

From the *Shared mailbox > Process pending* option you can access to all pending shared mailbox certificate requests for your Central Bank. However, you will be able to process only the requests that have been created by you.

|        | -            | •              |                     |                |
|--------|--------------|----------------|---------------------|----------------|
| Detail | Name         | Request Status | Creation            | on Date Reason |
|        | INF_ESCB-PKI | USER PENDING   | 13-04-2014 10:28:03 | SUPERSEDED     |

Figure 17 - Shared mailbox certificate requests pending to process

Clicking the solution further details of the request will be displayed.

| Certificate Request Detail            | Certificate Request History                         |  |  |  |
|---------------------------------------|-----------------------------------------------------|--|--|--|
|                                       | Shared Mailbox                                      |  |  |  |
| Unique Identifier                     | estestin fmpp1                                      |  |  |  |
| Display Name                          | INF_ESCB-PKI                                        |  |  |  |
| Description                           | SHARED MAILBOX FOR THE ESCB-PKI PROJECT             |  |  |  |
| Email Address escb-pki@pki.escb.eu    |                                                     |  |  |  |
|                                       | Custodian of the Shared Mailbox                     |  |  |  |
| Name Peña Piñón, Miguel Ángel         |                                                     |  |  |  |
| Email Address infmpp@correo.interno   |                                                     |  |  |  |
|                                       | Person who creates the request                      |  |  |  |
| Requestor Name Vidal González, Esther |                                                     |  |  |  |
| Requestor Email                       | infevg@correo.interno                               |  |  |  |
|                                       | Certificate Package Request Detail                  |  |  |  |
| Request Number                        | 20140413-00000000000000000214                       |  |  |  |
| Certificate Package Type              | SHARED: MAILBOX                                     |  |  |  |
| Request Status                        | USER PENDING                                        |  |  |  |
| Reason                                | SUPERSEDED                                          |  |  |  |
| Request Date                          | 13/04/2014                                          |  |  |  |
|                                       | Process request Cancel request Terms and Conditions |  |  |  |

Figure 18 - Shared mailbox certificate request detail

The status of the request can be:

**RO-Pending** A Registration Officer has to approve the request.

 User-Pending The Shared Mailbox Administrator that created the request can generate and download the certificates. A RO has already handled the request and has allowed a remote download.

You may select the following operations (the available options will be dependent on the status of the request):

| Process request | To process the certificate request once that it has been             |
|-----------------|----------------------------------------------------------------------|
|                 | approved and download the certificate (very important: only          |
|                 | the person that requested the certificate can download it once       |
|                 | that the request has been approved).                                 |
| Cancel request  | To cancel the certificate request (only if you created the request). |
|                 | Process request<br>Cancel request                                    |

- Back to shared mailbox request list To go back to the shared mailbox certificate requests list.

| - | Back to approve pending list | To go back to the list of pending shared mailbox certi | ificate |
|---|------------------------------|--------------------------------------------------------|---------|
|   |                              | requests.                                              |         |
| - | Certificate request history  | This tab shows the activity associated to this certi   | ificate |
|   |                              | request.                                               |         |

#### 3.3.1. GENERATE AND DOWNLOAD SHARED MAILBOX CERTIFICATES

This section describes how to download a shared mailbox certificate. This process is initiated only by the person who requested the certificate and once that a Registration Officer has approved the request.

1. The process is initiated by clicking the Process Request button from the shared mailbox certificate request details. The following screen will be shown:

|                           | Download information |
|---------------------------|----------------------|
| Certificate PIN 🔍         | •••••                |
| Confirm Certificate PIN 🔍 | •••••                |
| Include CA Certificates   |                      |
| Publish in IAM Directory  |                      |

Figure 19 - Download shared mailbox certificate

Enter a PIN to protect the shared mailbox certificate file:

- PIN length must be between 15 and 25 characters.
- PIN is a combination of capital and non capital letters, numbers and special characters (special characters are @ % + / ! # \$ ^ ? : . () { } [ ] ~ ` \_ )

Check the *Include CA Certificates* option if you wish that the certificate file includes the certificates of the root and subordinate CAs.

Check the *Publish in IAM Directory* option if you wish that a copy of the certificate (only the public part) is published in IAM Directory so that the certificate is automatically mapped to the corresponding IAM account.

2. Click the *Download* button. The certificate will be generated.

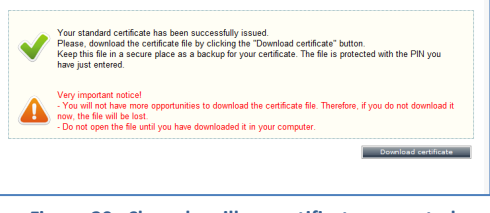

Figure 20 - Shared mailbox certificate generated

- 3. Click the *Download certificate* button to store the certificate.
- 4. A File Download dialog box will pop up. Click the SAVE button to download the keys.

#### Important notice!

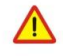

If you select the **OPEN** option (instead of **SAVE**) Windows will automatically start the installation of the certificate in your PC.

The certificate will be saved, protected by the PIN, to ensure that only the shared mailbox custodian and authorised users can access to the private key.

5. Handle the file to the shared mailbox custodian and recommend him to keep this file as a backup copy of the certificate. This will permit him to recover the certificate in the future and to provide a copy to the authorised users.

#### 3.4. CERTIFICATE AUDIT

From the *Audit > Certificates* option you can access to the information about the shared mailbox certificates issued for your Central Bank.

|                                      | Certificate Data                                                                                                    |  |  |
|--------------------------------------|----------------------------------------------------------------------------------------------------|--|--|
| Issuance date                        | From To                                                                                                    |  |  |
| Expiration date                      | From                                                                                                    |  |  |
| Subscriber (ESCB userid /<br>Device) |                                                                                                    |  |  |
| Subscriber type                      | ESCB Users Non ESCB Users Devices Shared Mailbox                                                                                                    |  |  |
| Status                               | Active Suspended Revoked Renewed Damaged Expired                                                                                                    |  |  |
| Organisation                         | Banco de España(ES) A<br>BDE SSS TEST                                                                                                    |  |  |
| Certificate package type             | PERSONAL: ADMINISTRATOR<br>PERSONAL: ADMINISTRATOR PROVISIONAL<br>PERSONAL: ADVANCED PROVISIONAL<br>PERSONAL: ADVANCED WITH STANDARD ENCIPHERMENT<br>PERSONAL: ARCHIVED ADVANCED<br>PERSONAL: ARCHIVED GUALIFIED<br>PERSONAL: MOBILE DEVICE<br>PERSONAL: MOBILE DEVICE<br>PERSONAL: MON-ARCHIVED ADVANCED |  |  |
|                                      | Certificate events                                                                                                    |  |  |
| Who (ESCB userid)                    |                                                                                                    |  |  |
| What (action)                        | Status change<br>Certificate issuance                                                                                                    |  |  |
| When                                 | From To                                                                                                    |  |  |

Figure 21 - Search certificates

Clicking the Search button shows the certificates that meet the search criteria.

| Detail | Subscriber           | Policy Name                         | State   | 🗧 Initial Date      | Expiration Date    |
|--------|----------------------|-------------------------------------|---------|---------------------|--------------------|
| 3      | APLICACION_PRUEBAS   | TECHNICAL: DOMAIN CONTROLLER PKCS12 | Active  | 24-03-2014 14:51:44 | 24-03-2017 14:51:4 |
| 3      | t-esinfppr5          | PERSONAL: MOBILE DEVICE             | Active  | 12-03-2014 17:15:56 | 12-03-2017 17:15:  |
| 3      | PRUEBAS_EPK          | TECHNICAL: APPLICATION PKCS12       | Active  | 12-03-2014 17:11:38 | 12-03-2017 17:11:  |
| 3      | t-esinfppr4          | PERSONAL: ADVANCED PROVISIONAL      | Expired | 26-02-2014 17:32:38 | 27-02-2014 23:58:  |
| 3      | ESCB-PKI_LDAP        | TECHNICAL: SSL SERVER PKCS12        | Active  | 19-02-2014 09:03:23 | 19-02-2017 09:03:  |
| 3      | ESCB-PKI_LDAP        | TECHNICAL: SSL SERVER PKCS12        | Active  | 19-02-2014 09:00:44 | 19-02-2017 09:00:4 |
| 3      | ESCB-PKI_LDAP        | TECHNICAL: SSL SERVER PKCS12        | Active  | 19-02-2014 08:57:24 | 19-02-2017 08:57:  |
| 3      | SEE PROJECT USER 120 | SHARED: MAILBOX                     | Revoked | 11-02-2014 16:28:58 | 11-02-2017 16:28:  |
| 3      | t-esinfppr5          | PERSONAL: SECURE EMAIL GATEWAY      | Active  | 10-02-2014 18:40:54 | 10-02-2017 18:40:  |
| 3      | t-esinfppr5          | PERSONAL: MOBILE DEVICE             | Revoked | 10-02-2014 18:40:23 | 10-02-2017 18:40:  |
| ۲      | t-esinfppr5          | PERSONAL: SECURE EMAIL GATEWAY      | Revoked | 10-02-2014 18:07:23 | 10-02-2017 18:07:  |
| ۲      | t-esinfppr5          | PERSONAL: MOBILE DEVICE             | Revoked | 10-02-2014 18:06:04 | 10-02-2017 18:06:  |
| 3      | PRUEBA_SMB2          | SHARED: MAILBOX                     | Active  | 30-01-2014 16:57:00 | 30-01-2017 16:57:  |
| 3      | APLICACION_PRUEBAS   | TECHNICAL: DOMAIN CONTROLLER PKCS10 | Active  | 16-01-2014 18:14:30 | 16-01-2017 18:14:  |
| 3      | APLICACION_PRUEBAS   | TECHNICAL: DOMAIN CONTROLLER PKCS10 | Active  | 16-01-2014 18:10:29 | 16-01-2017 18:10:  |
| ۲      | t-esin fmpp          | PERSONAL: SECURE EMAIL GATEWAY      | Active  | 15-01-2014 16:07:27 | 15-01-2017 16:07:  |
| 3      | t-esin fmpp          | PERSONAL: MOBILE DEVICE             | Active  | 15-01-2014 16:06:11 | 15-01-2017 16:06:  |
| 3      | APLICACION_PRUEBAS   | TECHNICAL: APPLICATION PKCS12       | Active  | 15-01-2014 08:52:18 | 15-01-2017 08:52:  |
| 9      | t-esinfppr3          | PERSONAL: MOBILE DEVICE             | Active  | 15-01-2014 08:48:56 | 15-01-2017 08:48:  |
| ۲      | BDE_PRUEBA_SMB       | SHARED: MAILBOX                     | Active  | 15-01-2014 08:21:53 | 15-01-2017 08:21:  |
|        |                      | 1 2 3 4 5 6 7                       | 8       |                     | 0 (                |

Figure 22 - Certificates list

The *Export XLS* button generates an Excel document with the details of all the certificates meeting the search criteria.

Click the set the details of a certificate from the list.

## 3.5. CERTIFICATE REQUESTS AUDIT

From the *Audit > Certificate requests* option you can access to the information about the shared mailbox certificate requests generated at your Central Bank.

| Search Certificate Request           |                                                                                                    |  |  |  |
|--------------------------------------|----------------------------------------------------------------------------------------------------|--|--|--|
|                                      | Certificate request data                                                                                  |  |  |  |
| Request date                         | From To                                                                                                   |  |  |  |
| Subscriber (ESCB userid /<br>Device) |                                                                                                    |  |  |  |
| Subscriber type                      | ESCB Users Non ESCB Users Devices Shared Mailbox                                                          |  |  |  |
| Status                               | RO Pending User Pending Completed Cancelled Expired                                                       |  |  |  |
| Organisation                         | Banco de España(ES)<br>BDE SSS TEST<br>FNMT<br>ORG-DE-PRUEBAS<br>Police ES                                |  |  |  |
| Request reason                       | Request Expiration Key compromise Superseded                                                              |  |  |  |
| Certificate package type             | Standard Advanced Mobile Device Gateway Administration Shared Mailbox Provisional                         |  |  |  |
|                                      | Certificate request events                                                                                |  |  |  |
| Who (ESCB userid)                    |                                                                                                    |  |  |  |
| What (action)                        | Request creation<br>Request modification<br>Status change<br>Certificate issuance<br>Terms and conditions |  |  |  |
| When                                 | From To                                                                                                   |  |  |  |
|                                      | Search Cancel search                                                                                      |  |  |  |

Figure 23 - Search certificate requests

Clicking the Search button shows the certificate requests that meet the search criteria.

| Detail | Subscriber           | Subscriber Type | Certificate Package Type | Request Status | Request Date        | Request Reaso  |
|--------|----------------------|-----------------|--------------------------|----------------|---------------------|----------------|
| ۲      | APLICACION_PRUEBAS   | Devices         | Standard                 | Completed      | 24-03-2014 14:52:01 | Request        |
| ۲      | t-esinfppr5          | ESCB Users      | Mobile Device            | Completed      | 12-03-2014 17:15:13 | Key compromise |
| 3      | PRUEBAS_EPK          | Devices         | Standard                 | Completed      | 12-03-2014 17:12:14 | Request        |
| 3      | t-esinfdbcx          | ESCB Users      | Provisional              | Cancelled      | 26-02-2014 17:42:57 | Request        |
| 3      | t-esinfppr4          | ESCB Users      | Provisional              | Completed      | 26-02-2014 17:31:29 | Request        |
| 3      | ESCB-PKI_LDAP        | Devices         | Standard                 | Completed      | 19-02-2014 09:03:29 | Request        |
| 3      | ESCB-PKI_LDAP        | Devices         | Standard                 | Completed      | 19-02-2014 09:00:43 | Request        |
| 3      | ESCB-PKI_LDAP        | Devices         | Standard                 | Completed      | 19-02-2014 08:58:08 | Request        |
| 3      | SEE PROJECT USER 120 | Shared Mailbox  | Shared Mailbox           | Completed      | 11-02-2014 16:28:59 | Request        |
| ۲      | t-esinfppr5          | ESCB Users      | Gateway                  | Completed      | 10-02-2014 18:20:17 | Request        |
| 3      | t-esinfppr5          | ESCB Users      | Mobile Device            | Completed      | 10-02-2014 18:20:08 | Request        |
| ۲      | t-esinfppr5          | ESCB Users      | Gateway                  | Completed      | 10-02-2014 18:07:56 | Request        |
| 3      | t-esinfppr5          | ESCB Users      | Mobile Device            | Completed      | 10-02-2014 18:06:39 | Request        |
| 9      | PRUEBA_SMB2          | Shared Mailbox  | Shared Mailbox           | Completed      | 30-01-2014 16:55:02 | Request        |
| 3      | t-esinfppr3          | ESCB Users      | Gateway                  | Cancelled      | 27-01-2014 16:15:39 | Request        |
| ۲      | APLICACION_PRUEBAS   | Devices         | Advanced                 | Completed      | 16-01-2014 18:15:25 | Request        |
| 3      | APLICACION_PRUEBAS   | Devices         | Advanced                 | Completed      | 16-01-2014 18:09:39 | Request        |
| ۲      | t-esinfmpp           | ESCB Users      | Gateway                  | Completed      | 15-01-2014 16:08:04 | Request        |
| ۲      | t-esinfmpp           | ESCB Users      | Mobile Device            | Completed      | 15-01-2014 16:06:50 | Request        |
| ٢      | APLICACION_PRUEBAS   | Devices         | Standard                 | Completed      | 15-01-2014 08:51:43 | Key compromise |
| _      |                      |                 | 1 2 2 4 5 6 7            | 9              |                     | 0 0            |

#### O Certificate request list

Figure 24 - Certificate requests list

The *Export XLS* button generates an Excel document with the details of all the certificate requests meeting the search criteria.

#### 4. MORE INFORMATION ABOUT ESCB-PKI

For further information see the ESCB-PKI Website, <u>https://pki.escb.eu/</u> (you may want to bookmark this site for future references). The Frequently Asked Questions (FAQ) section will be your best source of support information.

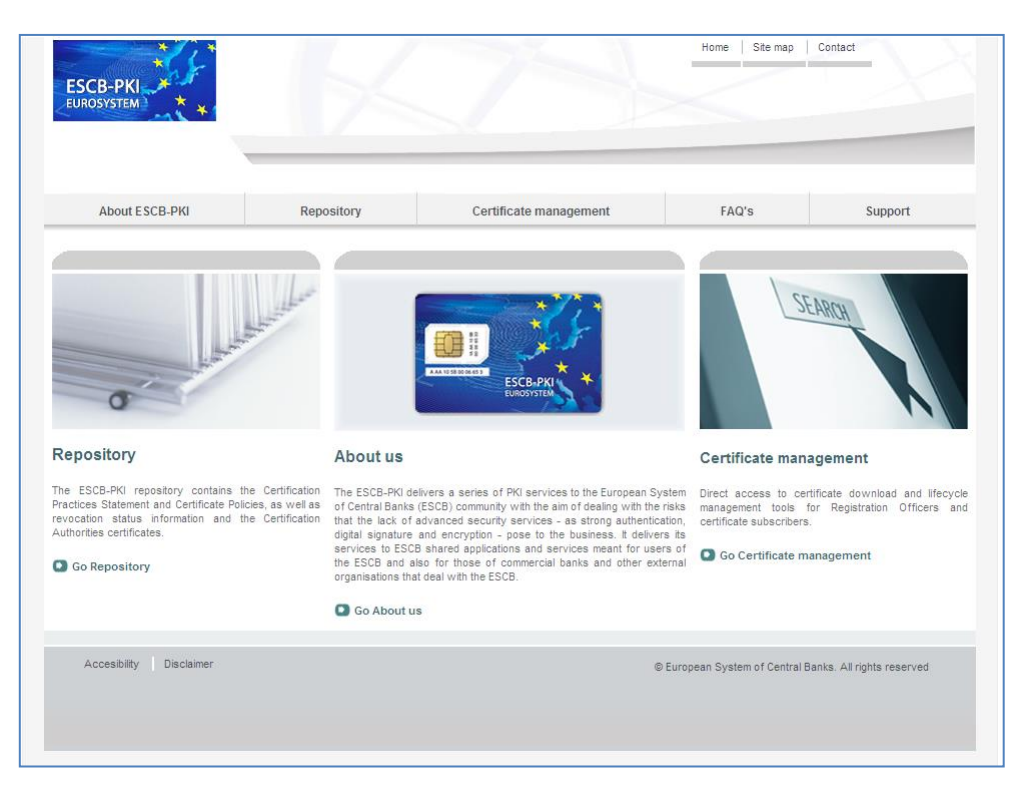

Figure 25 - ESCB-PKI Website

In the ESCB-PKI Website you will find the following information:

| - | About ESCB-PKI         | Generic information with regards to the ESCB-PKI services.                                                                                                    |
|---|------------------------|----------------------------------------------------------------------------------------------------|
| - | Repository             | ESCB-PKI public information: Certificate Practice Statement (CPS) document, Certificate Policy (CP) documents, Certificate Authority certificates, CRLs, etc. |
| _ | Certificate management | ESCB-PKI Registration Authority tool.                                                                                                    |
| _ | FAQ                    | Frequently asked questions.                                                                                                    |
| - | Support                | Software needed to manage ESCB-PKI tokens and utilities to test ESCB-PKI certificates.                                                                        |

**Note**: The last version of this document can be found in the ESCB-PKI Website, along with other ESCB-PKI guides and manuals.